## Step 1

When the Welcome to Outlook 2019 box opens, enter your email address and click **Advanced options** then select "**Let me set up my account manually**" and then click **Connect**.

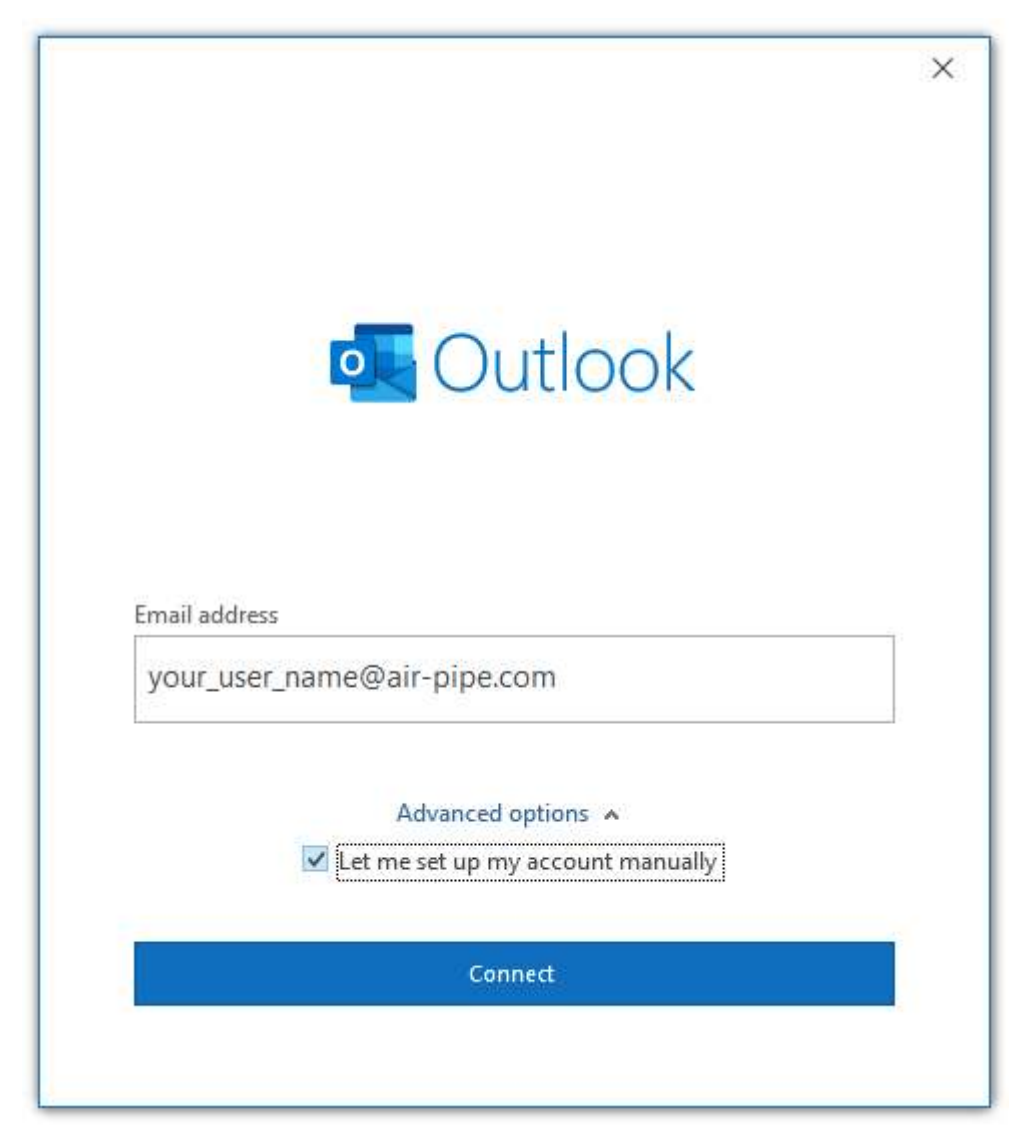

### Step 2

In the Choose account type window, select IMAP.

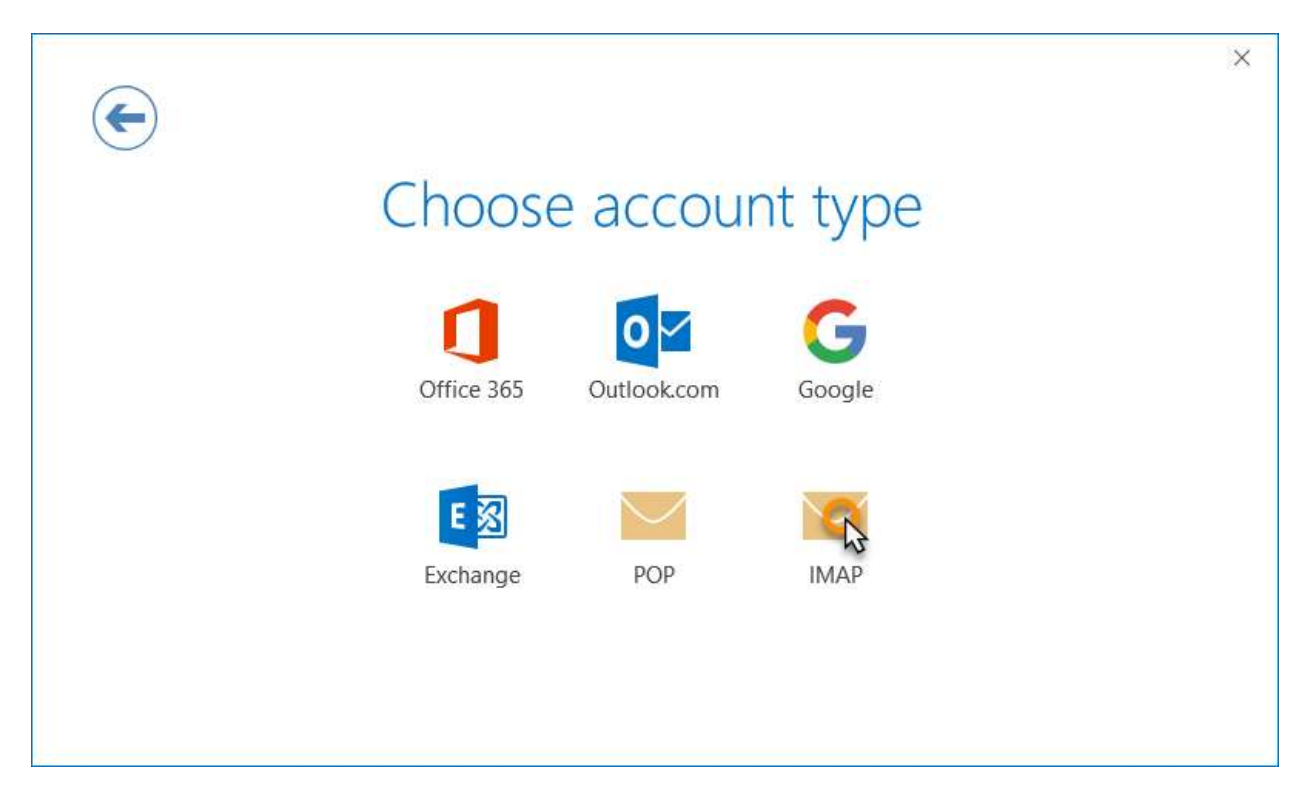

# Step 3

Enter the following settings then click Next:

#### Incoming mail:

- Server: Enter mail.air-pipe.com
- Port: 143
- Encryption method: Auto or SSL/TLS
- Require logon using Secure Password Authentication (SPA): default/unchecked
  Outgoing mail:
- Server: mail.air-pipe.com
- Port: 587
- Encryption method: Auto or STARTTLS
- Require logon using Secure Password Authentication (SPA): default/unchecked

|         | sei_name@aii-pipe.com            |              | (NOL YOU: |
|---------|----------------------------------|--------------|-----------|
| Incomi  | ng mail                          |              |           |
| Server  | mail.air-pipe.com                | Port         | 143       |
| Encrypt | tion method Auto 👻               |              |           |
| 🗌 Req   | uire logon using Secure Password | Authenticati | on (SPA)  |
| Outgoi  | ng mail                          |              |           |
| Server  | mail.air-pipe.com                | Port         | 587       |
| Encrypt | tion method Auto 👻               |              |           |
| Req     | uire logon using Secure Password | Authenticati | on (SPA)  |
|         |                                  |              |           |
|         |                                  |              |           |
|         |                                  |              |           |
|         |                                  |              |           |
|         |                                  |              |           |
|         |                                  |              |           |

 $\times$ 

**Step 4**Enter your mailbox password, then click **Connect**.

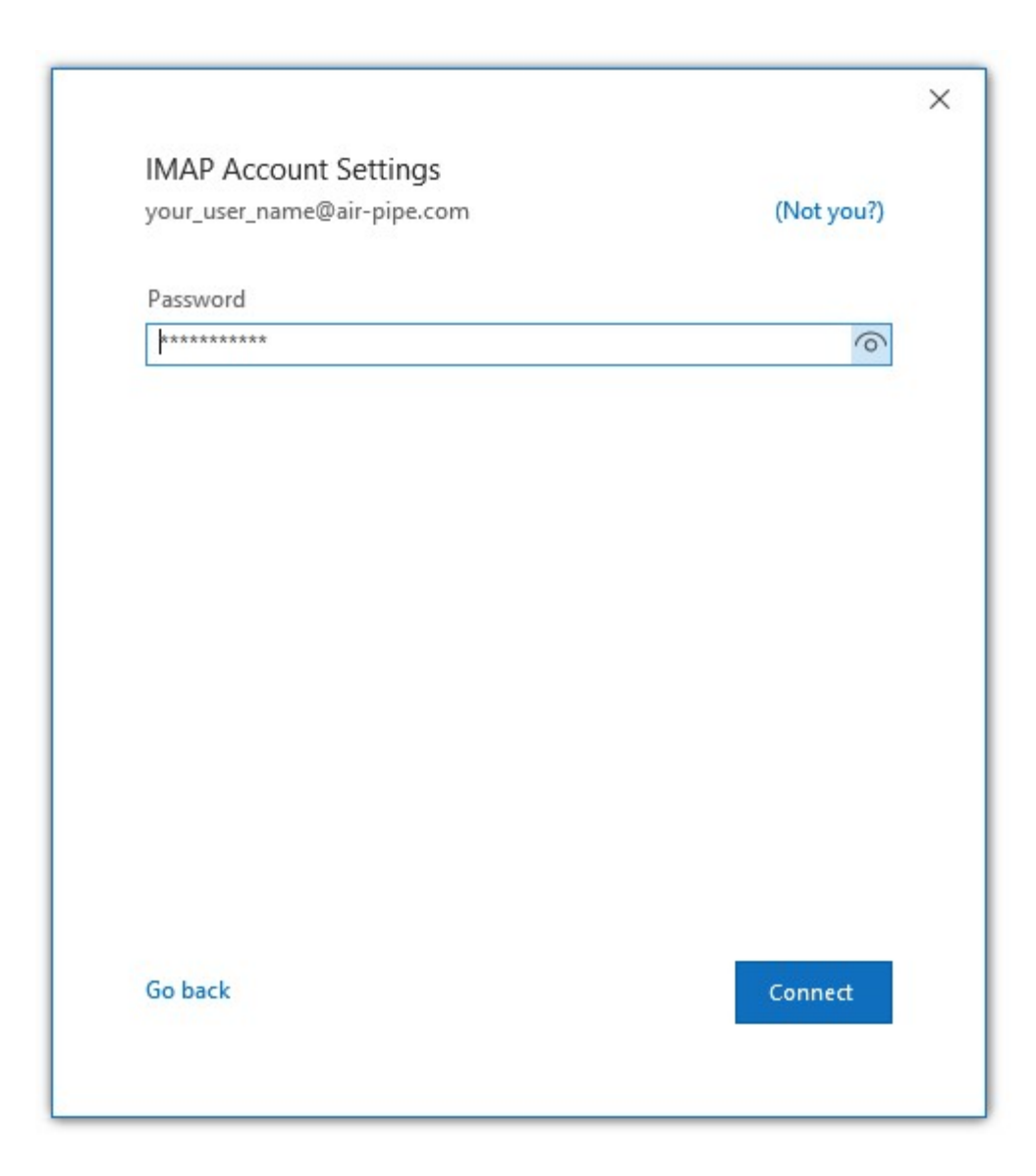

## Complete

Your account should now be set up and ready to use, click **OK** to close the wizard. Outlook 2019 is now configured to send and receive email through your mailbox.